アンインストール手順 スタ - トアップツール

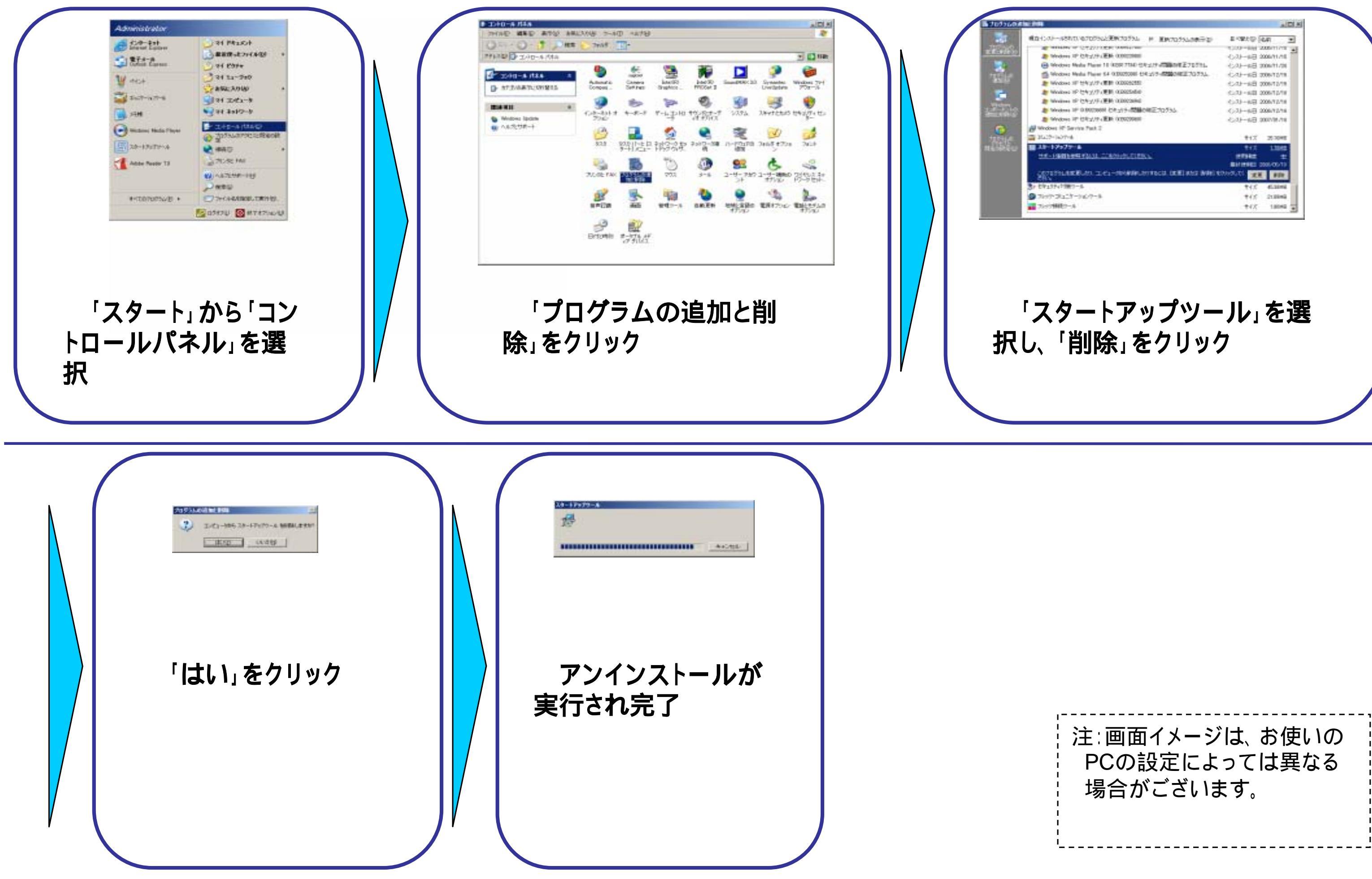

|                                                              |                        | AD.         |
|--------------------------------------------------------------|------------------------|-------------|
|                                                              | E-98409-3              | 4.F         |
| autors on SATALISES and them                                 | 1000-844               |             |
| Western 1P (2/1/2/19 (EM 000000000                           | 0.01-483               | 2006/11/15  |
| Westown Wester Planet 11 (KOR 7154) -CALLY -COMMUNE 270 Fts. | 化心干量                   | 206/11/26   |
| Western Health Flavor 64 030020081 424 257-422020802702534   | 化水                     | 87,57-903   |
| Wedness IF 12412//F-(EB) 000002082                           | 45-43-68 000-12/18     |             |
| Workers 1P 七年1/7 (肥胖 00005660                                | Co.10 - 648 2006/12/19 |             |
| Weakines 1P (24-2/)F/更新:000023886                            | Call-68.               | 006/12/18   |
| Weaknes 1F 0.00000001 (28-215-成量の相正力0.755)                   | C-31-68 2              | 006/12/16   |
| Protovo im CR2//m (EM 000020880                              | 424-683                | 007/01/16   |
| es IP Service Pack 2                                         |                        |             |
| - ladres                                                     | *17                    | 2010        |
| 2977 B                                                       | 112                    | 11042       |
| FREE FALL CONSISTENCE                                        | 107942                 |             |
|                                                              | BATTERNES C            | 1005-005-10 |
| itelan na el-angeneratori (nel sea Mei                       | ENGLES TH              | 800         |
| 19471第17-5                                                   | 115                    | 453046      |
| 18227-2627-8                                                 | . 145                  | 212846      |
| MR2-4                                                        | +12                    | 10042       |